#### CSE216 Programming Abstractions Install a C compiler

YoungMin Kwon

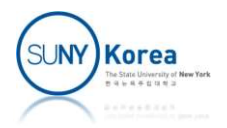

## Install a C compiler

- E.g. Install gcc and gdb
  - Linux:
    - apt update
    - apt install build-essential
  - Mac:
    - brew install gcc (??)
    - brew install gdb (??)

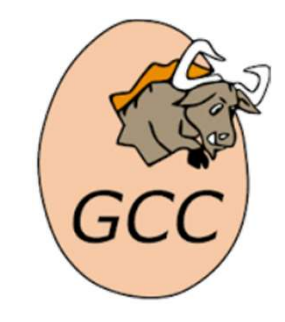

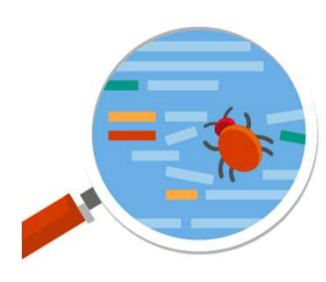

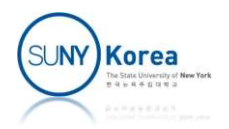

## Install a C compiler

- E.g. Install gcc (cont'd)
  - Windows:
    - MinGW-w64 (gcc)

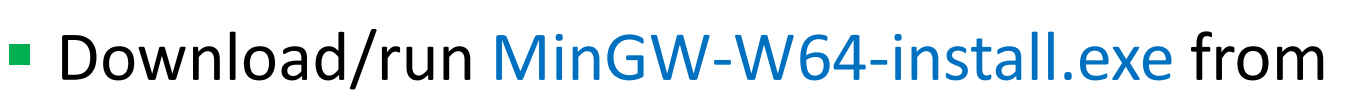

https://sourceforge.net/projects/mingw-w64/files/

- If MinGW-W64-install.exe fails
  - Download/unzip mingw-w64.zip from <u>http://www3.cs.stonybrook.edu/~youngkwon/cse216/mingw-w64.zip</u>
  - Move mingw-w64w folder to "c:\Program Files (x86)\"
  - Add to your PATH variable, C:\Program Files (x86)\mingw-w64\i686-8.1.0-posix-dwarf-rt\_v6rev0\mingw32\bin

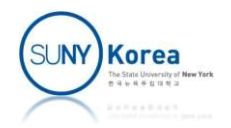

### Write Hello.c

```
//
// Hello.c
//
#include <stdio.h>
int main() {
    printf("Hello World!\n");
    return 0;
}
```

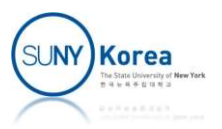

### **Compilation and Execution**

- To compile
  - gcc Hello.c
- To execute
  - ./a.out (Linux)
  - ./a.out (Mac)
  - a.exe (Windows)

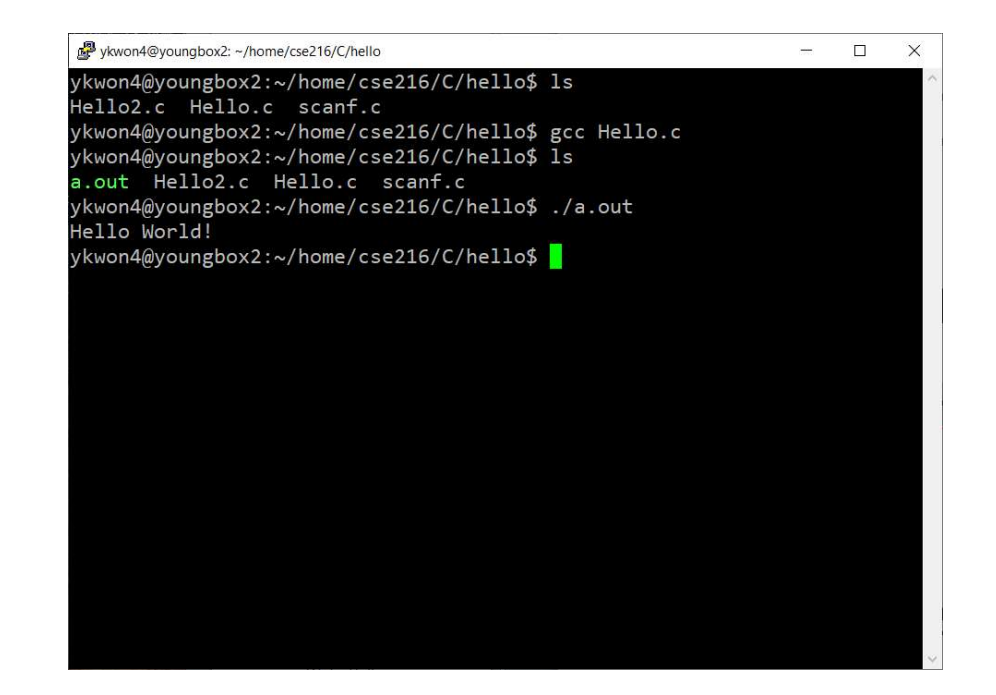

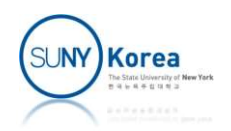

# Debugging

- Write Hello2.c
- Compile Hello2.c with debugging enabled
  - gcc -g Hello2.c
- To debug
  - gdb a.out

```
//Hello2.c
#include <stdio.h>
```

```
void greeting() {
    char name[100];
    printf("Enter your name: ");
    scanf("%s", name);
    printf("Hello %s.\n", name);
}
```

```
int main() {
    greeting();
    return 0;
}
```

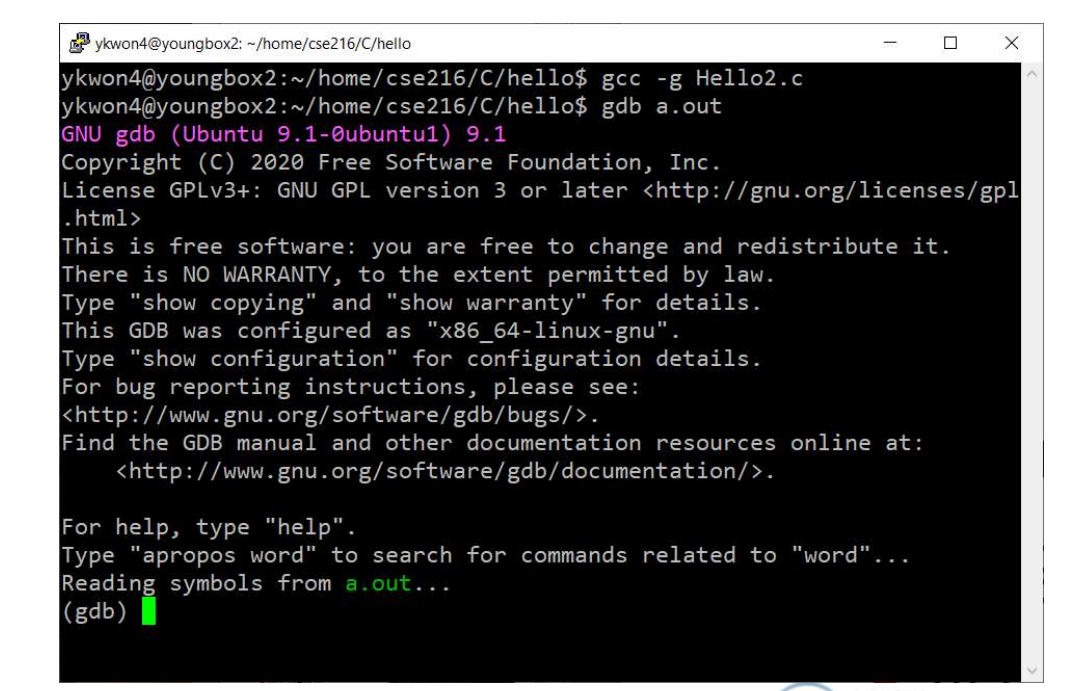

### Debugging

- To set a break point
  - break main
  - break Hello2.c:7
- To start the program
  - run
- Next/Step/Continue/Finish
  - n s c finish
- To see the stack trace
  - bt
- To examine a variable
  - p name
- To stop debugging
  - quit

```
ykwon4@youngbox2: ~/home/cse216/C/hello
                                                              X
Reading symbols from a.out...
(gdb) break main
Breakpoint 1 at 0x11fc: file Hello2.c, line 11.
(gdb) break Hello2.c:7
Breakpoint 2 at 0x11b5: file Hello2.c, line 7.
(gdb) run
Starting program: /home/ykwon4/home/cse216/C/hello/a.out
Breakpoint 1, main () at Hello2.c:11
       int main() {
(gdb) n
           greeting();
12
 gdb) s
greeting () at Hello2.c:4
       void greeting() {
 gdb) c
Continuing.
Breakpoint 2, greeting () at Hello2.c:7
           scanf("%s", name);
 gdb) bt
#0 greeting () at Hello2.c:7
       000555555555520e in main () at Hello2.c:12
(gdb) n
Enter your name: YoungMin
           printf("Hello %s.\n", name);
 (gdb) p name
$1 = "YoungMin", '\000' <repeats 24 times>, "@@UUUU\000\000\377\265\360
 7\177\000\000\026\340\377\377\177\000\000mRUUUU\000\000\350\062\370
 367\377\177\000\000 RUUUU\000\000\000\000\000"
 (gdb) finish
Run till exit from #0 greeting () at Hello2.c:8
Hello YoungMin.
main () at Hello2.c:13
13
           return 0;
(gdb) c
Continuing.
[Inferior 1 (process 729477) exited normally]
(gdb) quit
ykwon4@youngbox2:~/home/cse216/C/hello$
```